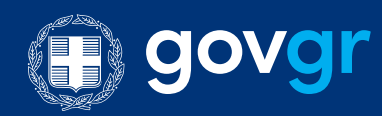

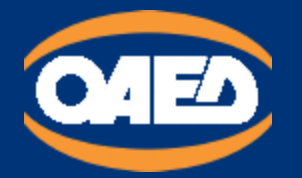

Εγχειρίδιο χρήσης της Ψηφιακής Υπηρεσίας Αίτηση για πρόσληψη στις υπηρεσίες του ΟΑΕΔ - ΚΠΑ2

# Περιεχόμενα

#### <u>1. ΓΕΝΙΚΕΣ ΑΡΧΕΣ ΛΕΙΤΟΥΡΓΙΑΣ</u>

#### <u>2. ΣΥΝΔΕΣΗ ΚΑΙ ΑΥΘΕΝΤΙΚΟΠΟΙΗΣΗ ΣΤΗΝ</u> ΨΗΦΙΑΚΗ ΥΠΗΡΕΣΙΑ

2.1. Εισαγωγική Οθόνη

3. ΑΡΧΙΚΗ ΣΕΛΙΔΑ

#### <u>4. ΚΑΤΑΧΩΡΗΣΗ ΝΕΑΣ ΑΙΤΗΣΗΣ</u>

<u>BHMA 1</u>

<u>BHMA 2</u>

<u>BHMA 3</u>

BHMA 4

BHMA 5

<u>BHMA 6</u>

BHMA 7

<u>BHMA 8</u>

<u>BHMA 9</u>

### 1. ΓΕΝΙΚΕΣ ΑΡΧΕΣ ΛΕΙΤΟΥΡΓΙΑΣ

Η μορφή της υπηρεσίας είναι σπονδυλωτή. Αποτελείται από συνεχόμενες οθόνες εννοιολογικά συνδεδεμένες. Η μετακίνηση ανάμεσα στις οθόνες γίνεται με τα κουμπιά:

#### Συνέχεια

για να μετακινηθείτε στην επόμενη οθόνη. Πριν μετακινηθείτε εκτελούνται όλοι οι λογικοί έλεγχοι της οθόνης και εμφανίζονται σε περίπτωση λάθους τα αντίστοιχα μηνύματα.

Πίσω

Για να μετακινηθείτε στην

προηγούμενη

#### οθόνη.

Αναζήτηση στον Οδηγό

Το συγκεκριμένο πεδίο είναι προαιρετικό.

Η πλειοψηφία των πεδίων της Ψηφιακής Υπηρεσίας είναι υποχρεωτικά. Στην περίπτωση

που είναι προαιρετικά υπάρχει σχετική ένδειξη.

Σε διάφορα σημεία της αίτησης απαιτείται η επισύναψη αποδεικτικών στοιχείων. Ο μορφότυπος των αρχείων δεν είναι συγκεκριμένος, υπάρχει όμως όριο ως προς το μέγεθος των αρχείων (5Mb). Για να γίνει η επισύναψη του αποδεικτικού στοιχείου, πρέπει να πατήσετε στο κουμπί

#### Αναζήτηση εγγράφου

για να ανοίξει το παράθυρο διαλόγου αναζήτησης του κατάλληλου εγγράφου. Συνιστάται η ονομασία του εγγράφου να είναι σχετική με το περιεχόμενο του.

Στα πεδία της Ψηφιακής Αίτησης που υποστηρίζονται από λίστες, επιλέγετε από τα δεδομένα της λίστας, πατώντας το δεξί βελάκι ή πληκτρολογείτε τα πρώτα γράμματα της εγγραφής που σας ενδιαφέρει για να μειωθούν οι διαθέσιμες επιλογές σας.

|    | - |
|----|---|
| TE |   |
| ПЕ |   |

### 2. ΣΥΝΔΕΣΗ ΚΑΙ ΑΥΘΕΝΤΙΚΟΠΟΙΗΣΗ ΣΤΗΝ ΨΗΦΙΑΚΗ ΥΠΗΡΕΣΙΑ

Για την είσοδό σας στην Ψηφιακή Υπηρεσία, θα πρέπει να καταχωρήσετε τους προσωπικούς σας κωδικούς taxisnet, επιλέγοντας το πεδίο "Είσοδος στην Υπηρεσία".

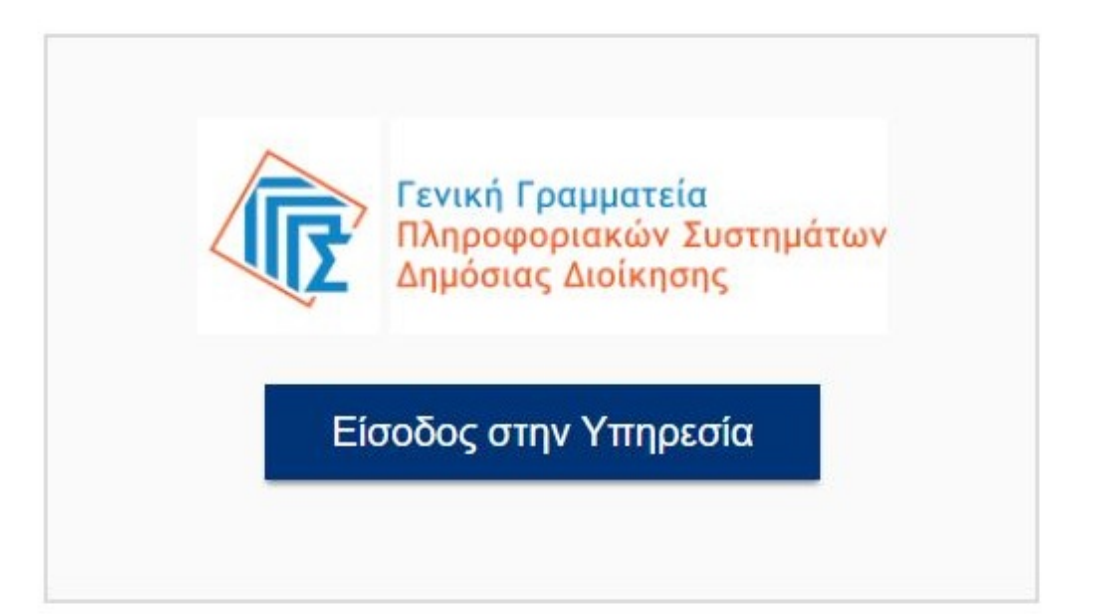

Εισαγωγική Οθόνη της Ψηφιακής Υπηρεσίας «Αίτηση για πρόσληψη στις υπηρεσίες του ΟΑΕΔ - ΚΠΑ2 με Σύμβαση Ορισμένου Χρόνου»

| Δημόσιας Διοίκησης                                        | Διακυβέρνησης                |
|-----------------------------------------------------------|------------------------------|
| Αυθεντικοπο                                               | ίηση Χρήστη                  |
| Σύνδεση<br>Παρακαλώ εισάγετε τους κωδικούς σας στο TaxisN | <b>et</b> για να συνδεθείτε. |
| Χρήστης:                                                  |                              |
| Κωδικός:                                                  |                              |
| Σύνδεση                                                   |                              |
|                                                           |                              |

Αφού συμπληρώσετε τους κωδικούς σας, πατάτε την επιλογή "Σύνδεση"

| τη Χρήστη<br>οποίησής σας, η εφαρμογή "ΠΟΛΥΚΑΝΑΛΙΚΟ                                                                |
|----------------------------------------------------------------------------------------------------|
| οποίησής σας, η εφαρμογή "ΠΟΛΥΚΑΝΑΛΙΚΟ                                                                             |
| ιποκτήσει πρόσβαση στα βασικά στοιχεία<br>ιμο, Έτος Γέννησης) που παρέχονται από το<br>ου διαχειρίζεται η Α.Α.Δ.Ε. |
|                                                                                                    |
|                                                                                                    |
|                                                                                                    |

και στη συνέχεια πατάτε το "Αποστολή".

Πριν ξεκινήσουμε

### Είναι τα προσωπικά σας στοιχεία σωστά;

Έχετε επιλέξει την Αίτηση για πρόσληψη σε υπηρεσίες του ΟΑΕΔ – ΚΠΑ2.

Πριν συμπληρώσετε την αίτηση, παρακαλούμε ελέγξετε και επιβεβαιώστε τα στοιχεία της ταυτότητάς σας.

| Όνομα        | EYTYXIA   |  |
|--------------|-----------|--|
| Επώνυμο      | ΒΑΒΟΥΛΑ   |  |
| А.Ф.М.       | 068933130 |  |
| Όνομα Πατέρα | ΕΜΜΑΝΟΥΗΛ |  |

Εάν δώσετε τα στοιχεία εισόδου στο TaxisNet το σύστημα θα σας επιστρέψει τα στοιχεία σας για οπτική επιβεβαίωση. Πατώντας "Επιβεβαίωση"

μεταφέρεστε

### 3. ΑΡΧΙΚΗ ΣΕΛΙΔΑ

Επιβεβαίωση

στην Εφαρμογή.

.

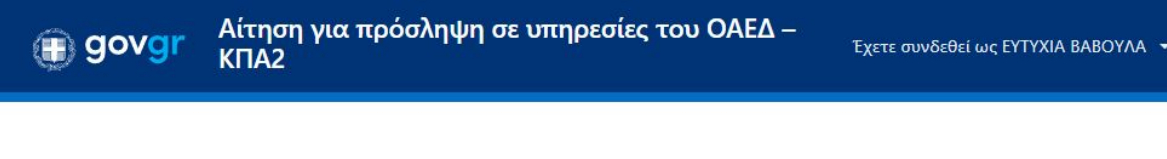

## Αρχική Σελίδα

Καταχώρηση Νέας Αίτησης +

Επιλέξτε μία από τις παρακάτω ενέργειες για να αλληλεπιδράσετε με τις απαιτήσεις σας.

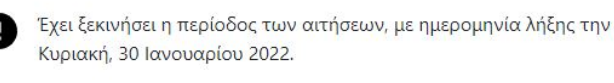

Στην Αρχική Σελίδα μπορείτε να:

- ενημερωθείτε για την περίοδο υποβολής της αίτησης
- Να δείτε την ιστορικότητα και το status των αιτήσεων που έχετε υποβάλλει
   (Προσωρινά Αποθηκευμένη, Οριστικοποιημένη, Ακυρωμένη).

Εάν μια αίτηση δεν είναι οριστικά αποθηκευμένη, μπορείτε πατώντας το πλήκτρο "Επεξεργασία" να επεξεργαστείτε τα στοιχεία της αίτησης.

### Επεξεργασία

Πατώντας το πλήκτρο "Διαγραφή" μπορείτε να διαγράψετε μια προσωρινά αποθηκευμένη αίτηση.

## Διαγραφή

Στην περίπτωση της Διαγραφής, θα σας εμφανιστεί το παρακάτω μήνυμα. Επιλέξτε "Ναι" για να ολοκληρώσετε την ενέργεια.

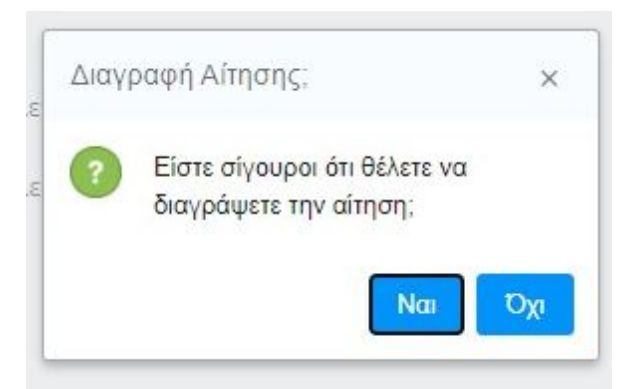

• Να υποβάλετε νέα αίτηση πατώντας το πλήκτρο

Καταχώρηση Νέας Αίτησης +

Στις Οριστικοποιημένες και στις Ακυρωμένες αιτήσεις, η μόνη δυνατότητα

που έχετε είναι να προχωρήσετε στην εκτύπωσή της.

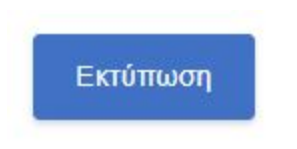

### 4. ΚΑΤΑΧΩΡΗΣΗ ΝΕΑΣ ΑΙΤΗΣΗΣ

Για την καταχώρηση νέας αίτησης θα πρέπει από την Αρχική Σελίδα να πατήσετε την σχετική επιλογή. Στη συνέχεια θα χρειαστεί να ακολουθήσετε 9 βήματα, όπως περιγράφονται παρακάτω.

#### Πριν ξεκινήσετε

Αρχικά πρέπει να επιλέξετε τον κλάδο που σας ενδιαφέρει.

| <ul> <li>Πίσω</li> </ul> |  |
|--------------------------|--|
|--------------------------|--|

Πριν ξεκινήσουμε

## Επιλογή Κλάδου

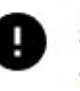

Αξιολογούνται οι κλάδοι που δηλώνονται σύμφωνα με την προκήρυξη.

#### Κατηγορία Κλάδου

| TE                      | • |
|-------------------------|---|
| Κλάδος                  |   |
| ΤΕ Εργασιακών Συμβούλων | - |

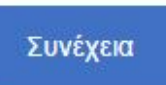

Στη συνέχεια, επιλέγετε την θέση που σας ενδιαφέρει, καθώς και την αντίστοιχη σειρά προτίμησης. Μπορείτε να επιλέξετε παραπάνω από μία θέση.

|  | Πίσω |
|--|------|
|  |      |

Πριν ξεκινήσουμε

## Επιλογή Θέσεων

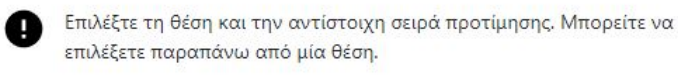

Προσθήκη Θέσης +

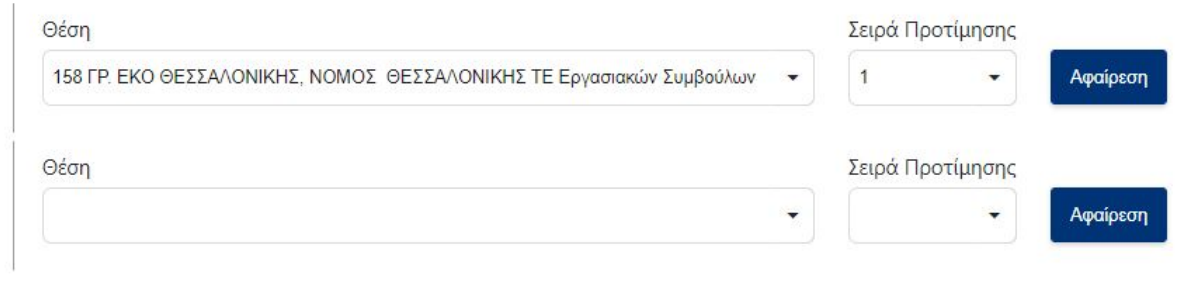

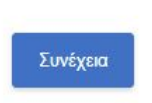

Τώρα είστε έτοιμοι να ξεκινήσετε τα βήματα για την καταχώρηση της αίτησής σας.

#### BHMA 1

Στην Οθόνη αυτή καταχωρούνται τα προσωπικά σας στοιχεία.

- AΦM
- Όνομα και Επώνυμο Αιτούντος
- Όνομα Πατέρα

ενημερώνονται με τις τιμές που έχει επιστρέψει το TaxisNet. Τα πεδία αυτά δεν μπορούν να τροποποιηθούν. Συμπληρώνετε κανονικά τα υπόλοιπα πεδία.

Αίτηση για πρόσληψη ΚΠΑ2 του ΟΑΕΔ Βήμα 1 από 9

## Προσωπικά Στοιχεία

Ελέγξτε τα παρακάτω προσωπικά στοιχεία και εφόσον χρειάζεται μπορείτε να τα διορθώσετε.

| A.Φ.M.                                                                |                                         |
|-----------------------------------------------------------------------|-----------------------------------------|
| 068933130                                                             |                                         |
| Όνομα και Επώνυμο Αιτούντος                                           | Όνομα Πατέρα                            |
| ΕΥΤΥΧΙΑ ΒΑΒΟΥΛΑ                                                       | EMMANOYHA                               |
| Όνομα Μητέρας                                                         |                                         |
| Ημερομηνία Γέννησης                                                   | Φύλο                                    |
| 15 Δεκ 1985                                                           | 🖹 Γυναίκα 👻                             |
| Αριθμός Α.Δ.Τ./Διαβατηρίου<br>Επισύναψη Εγγράφου Ταυτοποίησης (σύμφ   | οωνα με το Παράρτημα Ανακοινώσεων ΟΑΕΔ) |
| Ave                                                                   | αζήτηση εγγράφου                        |
| Μέγιστο μέγεθος αρχείου 5MB σε μορφή pdf                              |                                         |
| Ιστορικό επισυναπτόμενων εγγράφων                                     |                                         |
| blank (1).pdf <sub>N/A</sub><br>25 Ιανουαρίου 2022 11:09:32 πμ ΕΕΤ    | Επιλογή                                 |
| <b>blank.pdf</b> <sub>N/A</sub><br>25 Ιανουαρίου 2022 11:09:32 πμ ΕΕΤ | Επιλογή                                 |
| АМКА                                                                  |                                         |
| 01234567890                                                           |                                         |

Στη συνέχεια, ανάλογα με τις επιλογές που θα κάνετε, μπορεί να σας ζητηθεί να επισυνάψετε κάποια παραπάνω αρχεία.

Είστε Έλληνας Πολίτης ή πολίτης κράτους μέλους της Ε.Ε. ή Βορειοηπειρώτης ή Κύπριος Ομογενής ή Ομογενής Αλλοδαπός εξ Κωνσταντινούπολης, Ίμβρο, Τένεδο ή Αίγυπτο?

OXI

Είστε υπήκοος χωρών της Ε.Ε. ή τρίτων χωρών με άδεια παραμονής και εργασίας στην Ελλάδα?

+

\*

NAI

Επισύναψη Αποδεικτικών Εγγράφων σύμφωνα με το Παράρτημα Ανακοινώσεων ΟΑΕΔ

Επισυνάψτε βεβαίωση ή πιστοποιητικό γνώσης ελληνικής γλώσσας, επιπέδου Γ2, σύμφωνα με την ελληνική νομοθεσία.

Αναζήτηση εγγράφου

Μέγιστο μέγεθος αρχείου 5MB σε μορφή pdf

Έχετε κώλυμα πρόσληψης? (σύμφωνα με το Παράρτημα Ανακοινώσεων ΟΑΕΔ)

| OXI | - |  |
|-----|---|--|
|     |   |  |

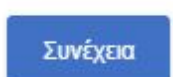

#### BHMA 2

Στη σελίδα αυτή καταχωρείτε τα στοιχεία επικοινωνίας σας.

Αίτηση για πρόσληψη ΚΠΑ2 του ΟΑΕΔ Βήμα 2 από 9

## Στοιχεία Επικοινωνίας

Ελέγξτε τα παρακάτω στοιχεία επικοινωνίας και εφόσον χρειάζεται μπορείτε να τα διορθώσετε.

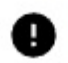

Συμπληρώστε τον προσωπικό σας αριθμό κινητού τηλεφώνου. Ο αριθμός αυτός, καθώς και τα υπόλοιπα στοιχεία που θα συμπληρώσετε, θα συμπεριληφθούν στο τελικό έγγραφο.

| Γόπος Κατοικίας   | Т.К.              |
|-------------------|-------------------|
| Υποχρεωτικό πεδίο | Υποχρεωτικό πεδίο |
| ПАТРА             | 15221             |
| Οδός              | Αριθμός           |
| Υποχρεωτικό πεδίο | Υποχρεωτικό πεδίο |
| ΔΗΜΟΣΘΕΝΟΥΣ       | 15                |
| Τεριοχή           |                   |
| Υποχρεωτικό πεδίο |                   |
| ПАТРА             |                   |
| Αριθμός Τηλεφώνου |                   |
| Αριθμός Κινητού   |                   |
| Υποχρεωτικό πεδίο |                   |
| 697000000         |                   |
| Email             |                   |
| Υποχρεωτικό πεδίο |                   |
| vavoula@gmail.com |                   |
|                   |                   |

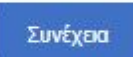

#### BHMA 3

Σε αυτό το βήμα δεν χρειάζεται κάποια ενέργεια από εσάς, καθώς το διάστημα ανεργίας συμπληρώνεται αυτόματα από το Μητρώο Ανέργων.

Πίσω

Αίτηση για πρόσληψη ΚΠΑ2 του ΟΑΕΔ Βήμα 3 από 9

## Λοιπά Βαθμολογούμενα Κριτήρια

Ελέγξτε παρακάτω τους μήνες συνεχόμενης ανεργίας σας. Η μοριοδότηση γίνεται σε περίπτωση ανεργίας άνω των 6 μηνών.

Στην οθόνη αυτή καταχωρίζονται οι γραμματικές γνώσεις του υποψηφίου.

#### BHMA 4

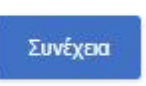

Χρόνος συνεχόμενης ανεργίας (μοριοδοτούνται άνω των 6 μηνών) 0 Αίτηση για πρόσληψη ΚΠΑ2 του ΟΑΕΔ Βήμα 4 από 9

### Γραμματικές Γνώσεις

| Επιλογή Πτυχίου                                                                                   |                                               |              |
|---------------------------------------------------------------------------------------------------|-----------------------------------------------|--------------|
| Πτυχίο ή δίπλωμα Ψηφιακών Μέσων και Επικαινωνίας Τ.Ε.                                             |                                               | •            |
| Τίτλος Πτυχίου με το οποίο υποβάλετε την αίτηση                                                   |                                               |              |
| Βαθμός Πτυχίου<br>Φ Επλέξτε σε τι μαρφή θα θέλατε να δηλώσετε τον Βαθμό Πτιχίου                   |                                               |              |
|                                                                                                   |                                               | •            |
| Ο Παράδειγμα: Βαθμός πτυχίου 7,5. Ακέραιος: 7, Δοκαδικά: 50                                       |                                               |              |
| Ακέραιος                                                                                          | Δεκαδικός                                     |              |
| <ul> <li>Παράδωγμα: Βαθμός πτυχίου 18 7/10. Ακέραιος: 18, Αριθμητής:</li> <li>Ακέραιος</li> </ul> | 7. Παρονομαστής 18<br>Α <mark>ριθμητής</mark> | Παρονομαστής |
|                                                                                                   |                                               |              |
| Έτος Κτήσης Πτυχίου                                                                               |                                               |              |
| Επισύναψη Αποδεικτικού Πτυχίου                                                                    |                                               |              |
| Επισυναμή Αποδιακτικών Εγγράφων σύμφωνα με το Παράρτημα λ                                         | Αναζάτηση εγγοάφου                            |              |
| Μέγιστο μέγεθος αρχείου SMB σε μορφή ρά†                                                          |                                               |              |
| Ιστορικό επισυναπτόμενων εγγράφων                                                                 |                                               |              |
| Διαικητικές πράξος.pdf <sub>M/A</sub><br>25 Ιανουαρίου 2022 11:23:16 την ΕΕΤ                      |                                               | Επιλογή      |

Στην περίπτωση που το πτυχίο έχει αποκτηθεί στο εξωτερικό, θα χρειαστεί

να συμπληρωθούν επιπλέον τα παρακάτω πεδία.

Αποκτήσατε το πτυχίο στο εξωτερικό?

| <u></u>                                  |  |
|------------------------------------------|--|
| Ημερομηνία Αναγνώρισης από Αρμόδιο Φορέα |  |
|                                          |  |
| Επισύναψη Πιστοπ. Αρμόδιου Φορέα         |  |
| Αναζήτηση εγγράφου                       |  |

Συνέχεια

Στην περίπτωση που έχει επιλεγεί ως πτυχίο η τιμή "Άλλο", η αίτηση εμπίπτει

στις περιπτώσεις Επικουρίας. Για την ένταξη στην Α Επικουρία είναι

απαραίτητη η ύπαρξη τουλάχιστον διετούς Εμπειρίας.

| Έχετε 2ετή εμπειρία? |   |
|----------------------|---|
| oxi                  | ~ |

#### BHMA 5

Σε αυτήν την καρτέλα, συμπληρώνετε αν έχετε πιστοποιημένη γνώση χειρισμού Η/Υ. Αν δεν έχετε, συμπληρώνετε ΟΧΙ και περνάτε στο επόμενο βήμα. Αίτηση για πρόσληψη ΚΠΑ2 του ΟΑΕΔ Βήμα 5 από 9

## Πιστοποιημένη Γνώση Χειρισμού Η/Υ

Επιλέξτε φορέα και πιστοποίηση εαν έχετε πιστοποιημένη γνώση χειρισμού Η/Υ.

| Al                                                            |         |
|---------------------------------------------------------------|---------|
| Φορέας Πιστοποιήσεων                                          |         |
| ECDL Ελλάς Α.Ε. ή PeopleCert Ελλάς ΑΕ                         | -       |
| Τίτλος Βεβαίωσης/Πιστοποίησης                                 |         |
| ECDL Start Certificate                                        | •       |
| Επισύναψη Πιστοποιητικού                                      |         |
| Αναζήτηση ε                                                   | γγράφου |
| Μέγιστο μέγεθος αρχείου 5MB σε μορφή pdf                      |         |
| % blank (1).pdf                                               | ×       |
| Ιστορικό επισυναπτόμενων εγγράφων                             |         |
| blank.pdf <sub>N/A</sub><br>25 Ιανουαρίου 2022 2:14:55 μμ ΕΕΤ | Επιλογή |

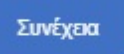

#### BHMA 6

Σε αυτό το βήμα, πρέπει να επιλέξτε επίπεδο γνώσης ξένης γλώσσας και πιστοποίηση. Σε περίπτωση Επικουρίας, το βήμα είναι διαθέσιμο μόνο σε περίπτωση που έχετε επιλέξει ΝΑΙ στην ερώτηση για 2ετή εμπειρία (Α Επικουρία) στο προηγούμενο βήμα, διαφορετικά μπορείτε να συνεχίστε στο επόμενο βήμα.

Αίτηση για πρόσληψη ΚΠΑ2 του ΟΑΕΔ Βήμα 6 από 9

## Γνώση Ξένης Γλώσσας

Επιλέξτε επίπεδο γνώσης ξένης γλώσσας και πιστοποίηση.

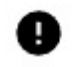

Αυτό το βήμα είναι διαθέσιμο μόνο σε περίπτωση που έχετε επιλέξει 2ετή εμπειρία στο προηγούμενο βήμα. Παρακαλώ συνεχίστε στο επόμενο βήμα.

#### Έχετε πιστοποίηση ξένης γλώσσας?

|                                                                                                 | • |
|-------------------------------------------------------------------------------------------------|---|
| ένη Γλώσσα                                                                                      |   |
| ΑΓΓΛΙΚΑ                                                                                         | • |
| πίπεδο Γλωσσομάθειας                                                                            |   |
| Άριστη γνώση (Γ2/C2) :                                                                          | • |
| Ιιστοποιητικό Γλωσσομάθειας                                                                     |   |
| Απολυτήριος τίτλος ισότιμος των ελληνικών σχολείων Δευτεροβάθμιας Εκπαίδευσης, εφόσον έχει αποκ | • |
| πισύναψη Πιστοποιητικού                                                                         |   |
| Αναζήτηση εγγράφου                                                                              |   |
| Μέγιστο μέγεθος αρχείου 5MB σε μορφή pdf                                                        |   |
| % blank (1).pdf                                                                                 | × |
| στορικό επισυναπτόμενων εγγράφων                                                                |   |
| lank.pdf <sub>N/A</sub><br>15 Ιανουαρίου 2022 2:20:28 μμ ΕΕΤ                                    |   |

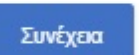

#### BHMA 7

Στην οθόνη αυτή, επιλέγετε την όποια επαγγελματική εμπειρία έχετε, πατώντας το κουμπί **Προσθήκη Επαγγελματικής Εμπειρίας+**. Αφού συμπληρώσετε τα απαιτούμενα πεδία, πατάτε το κουμπί **Καταχώρηση**.

Αν έχετε κάνει κάποιο λάθος στην καταχώρηση, μπορείτε είτε να την τροποποιήσετε επιλέγοντας το κουμπί **Τροποποίηση**, είτε να την διαγράψετε πατώντας το **Διαγραφή**.

Αίτηση για πρόσληψη ΚΠΑ2 του ΟΑΕΔ Βήμα 7 από 9

## Επαγγελματική Εμπειρία

Ελέγξτε τα στοιχεία της επαγγελματικής σας εμπειρίας και εφόσον χρειάζεται μπορείτε να τα διορθώσετε.

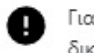

Για κάθε εγγραφή επαγγελματικής εμπειρίας, πέραν των οποιωνδήποτε απαραίτητων δικαιολογητικών, χρειάζεται και βεβαίωση του ασφαλιστικού ταμείου (όπου απαιτείται).

#### Προσθήκη Επαγγελματικής Εμπειρίας +

| Από                                      |                          | Έως         |          |
|------------------------------------------|--------------------------|-------------|----------|
| 12 lav 2022                              |                          | 13 Ιαν 2022 | 8        |
| Μήνες Επαγγελματικής Εμπειρίας           |                          |             |          |
| 15                                       |                          |             |          |
| Επωνυμία Εργοδότη                        |                          |             |          |
| ΕΠΩΝΥΜΙΑ ΤΕΣΤ                            |                          |             |          |
| Υποστηρικτικά Έγγραφα                    |                          |             |          |
| Μπορείτε να επισυνάψετε πολλαπλά έγγραφ  | α ανά επαγγελματική εμπε | αρία.       |          |
|                                          | Αναζήτησι                | η εγγράφου  |          |
| Μέγιστο μέγεθος αρχείου 5MB σε μορφή pdf |                          |             |          |
| Καταχώρηση                               |                          |             | Διαγραφή |

#### Συνέχεια

#### BHMA 8

Για να ολοκληρωθεί η καταχώρηση της αίτησης, ο υποψήφιος πρέπει να:

i. Συμφωνήσει με το περιεχόμενο της Υπεύθυνης Δήλωσης

ii. Συναινέσει για τη χρήση των προσωπικών του δεδομένων.

Στο τέλος της σελίδας, επιλέγετε το Συμφωνώ.

Піσω

Αίτηση για πρόσληψη ΚΠΑ2 του ΟΑΕΔ Βήμα 8 από 9

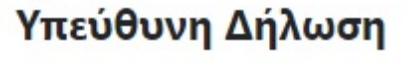

Η ακρίβεια των στοιχείων που αναφέρονται σε αυτή την αίτηση-δήλωση μπορεί να ελεγχθεί με βάση το αρχείο άλλων υπηρεσιών (άρθρο 8 παρ. 4 Ν. 1599/1986)

Με ατομική μου ευθύνη και γνωρίζοντας τις **κυρώσεις** που προβλέπονται από τις διατάξεις της παρ. 6 του άρθρ. 22 του **Ν. 1599/1986**, δηλαδή: «Όποιας εν γνώσει του δηλώνει ψευδή γεγονότα ή αρνείται ή αποκρύπτει τα αληθινά με έγγραφη υπεύθυνη δήλωση του άρθρου 8 τιμωρείται με φυλάκιση τουλάχιστον τριών μηνών. Επίσης εάν ο υπαίτιος αυτών των πράξεων σκόπευε να προσπορίσει στον εαυτόν του ή σε άλλον περισυσιακό όφελος βλάπτοντας τρίτον ή σκόπευε να βλάψει άλλον, τιμωρείται με κάθειρξη μέχρι 10 ετών», **δηλώνω ότι**:

- Όλα τα στοιχεία της αίτησής μου είναι ακριβή και αληθή και κατέχω όλα τα απαιτούμενα προσόντα για κάθε επιδιωκόμενο κωδικό θέσης, όπως αυτά αναφέρονται στην ανακοίνωση και αναγράφονται στην παρούσα αίτηση. Σε περίπτωση ανακρίβειας γνωρίζω ότι θα έχω τις συνέπειες που προβλέπονται από τις διατάξεις του Ν. 1599/1986.
- 2. Έχω δικαίωμα συμμετοχής στη διαδικασία επιλογής καθότι δεν έχω (με την επιφύλαξη της επόμενης παραγράφου) κώλυμα κατά το άρθρο 8 του Υπαλληλικού Κώδικα, σύμφωνα με το οποίο δεν μπορεί να επιλεγεί όποιος: a) έχει καταδικαστεί για κακούργημα και σε οποιαδήποτε ποινή για κλοπή, υπεξαίρεση (κοινή και στην υπηρεσία), απάτη, εκβίαση, πλαστογραφία, απιστία δικηγόρου, δωροδοκία, καταπίεση, απιστία περί την υπηρεσία, παράβαση καθήκοντος καθ' υποτροπή, συκοφαντική δυσφήμιση, καθώς και για οποιοδήποτε έγκλημα κατά το άρθρο 8 του Υπαλληλικού Κώδικα, σύμφωνα με το οποίο δεν μπορεί να επιλεγεί όποιος: a) έχει καταδικαστεί για κακούργημα και σε οποιαδήποτε ποινή για κλοπή, υπεξαίρεση (κοινή και στην υπηρεσία), απάτη, εκβίαση, πλαστογραφία, απιστία δικηγόρου, δωροδοκία, καταπίεση, απιστία περί την υπηρεσία, παράβαση καθήκοντος καθ' υποτροπή, συκοφαντική δυσφήμιση, καθώς και για οποιοδήποτε έγκλημα κατά της γενετήσιας ελευθερίας ή οικονομικής εκμετάλλευσης της γενετήσιας ζωής: β) είναι υπόδικος και έχει παραπεμφθεί με τελεσίδικο βούλευμα για κακούργημα ή για πλημμέλημα της προηγούμενης περίπτωσης, έστω και ον το αδίκημα παραγράφηκε: γ) έχει, λόγω καταδίκης, στερηθεί τα πολιτικά του δικαιώματα και για όσο χρόνο διαρκεί η στέρηση αυτή· δ) τελεί υπό υπό δικαστική συμπαράσταση.

#### ΣΥΝΑΙΝΕΣΗ ΓΙΑ ΧΡΗΣΗ ΔΕΔΟΜΕΝΩΝ ΠΡΟΣΩΠΙΚΟΥ ΧΑΡΑΚΤΗΡΑ

Τα δεδομένα προσωπικού χαροκτήρα που αναφέρονται στην παρούσα αίτηση καθώς και το περιεχόμενο των δικαιολογητικών που υποβάλω, συναινώ στο να χρησιμοποιηθούν για την Αξιολόγησή μου σύμφωνα με όσα προβλέπονται στην υπ'άριθμ. πρωτ. 35663/18-06-2021 Ανακοίνωση του Ο.Α.Ε.Δ. για την πρόοληψη προσωπικού,με σύμβαση εργασίας ιδιωτικού δικαίου ορισμένου χρόνου, για την κάλυψη εποχικών ή παροδικών αναγκών των βρεφονηπιακών παιδικών σταθμών του Ο.Α.Ε.Δ., προκειμένου να συνταχθούν και να αναρτηθούν οι σχετικοί Αξιολογικοί Πίνακες, να ειδοποιηθώ σχετικά σε ενδεχόμενη πρόοληψή μου καθώς επίσης να χρησιμοποιηθούν για κάθε διαδικασία διοικητική που απαιτείται κατά την εκτέλεση των καθηκάντων μου.

Ο Οργανισμός όσον αφορά τα προσωπικά δεδομένα των συναλλασσομένων μ' αυτόν, εφαρμόζει την ισχύσυσα νομοθεσία για την προστασία τους. (Γενικός Κανονισμός Προστασίας Δεδομένων (ΕΕ) 2016/679 & νόμος 4624/2019 για την προστασία προσωπικών δεδομένων). <u>Σχετικό Έγγραφο</u>

| Ημερομηνία |             | Ο/Η Δηλών/ουσα  |
|------------|-------------|-----------------|
| 25/01/2022 |             | ΕΥΤΥΧΙΑ ΒΑΒΟΥΛΑ |
|            |             |                 |
|            |             |                 |
| -          |             |                 |
| չոիգառա    | Δεν Συμφωνω |                 |

#### BHMA 9

Αποτελεί το τελευταίο βήμα της καταχώρησης της αίτησης. Ο υποψήφιος αφού μελετήσει την προεκτύπωση της αίτησης, έχει την δυνατότητα:

i. Να αποθηκεύσει προσωρινά την αίτησή του ώστε να έχει τη δυνατότητα να επανέλθει σε αυτήν, πατώντας το "Αποθήκευση". ΠΡΟΣΟΧΗ, η αίτηση δεν έχει διαβιβαστεί στον ΟΑΕΔ και όσο είναι σε κατάσταση προσωρινής αποθήκευσης δεν μπαίνει σε διαδικασία μοριοδότησης. Αν το περιθώριο υποβολής αιτήσεων λήξει ο υποψήφιος δεν θα μπορεί να την αποθηκεύσει οριστικά.

ii. Να αποθηκεύσει οριστικά την αίτησή του. Πατώντας το «Υποβολή» η αίτηση διαβιβάζεται στον ΟΑΕΔ και ο υποψήφιος δεν έχει τη δυνατότητα τροποποίησής της.

Επίσης, στην αρχή της σελίδας εμφανίζεται η επιλογή Εκτύπωση Εντύπου ΣΟΧ, όπου πατώντας το ανοίγει με αρχείο pdf η αίτησή σας στο format του ΑΣΕΠ. • Πίσω

Αίτηση για πρόσληψη ΚΠΑ2 του ΟΑΕΔ Βήμα 9 από 9

### Προεπισκόπηση Αίτησης

Εκτύπωση Εντύπου ΣΟΧ

| Κλάδος              |                                                                         |
|---------------------|-------------------------------------------------------------------------|
| Κατηγορία Κλάδου    | те                                                                      |
| κλάδος              | ΤΕ Εργοσιακών Συμβούλων                                                 |
| Επιλογή Θέσεων      |                                                                         |
| Προτίμηση 1         | 158 ΓΡ. ΕΚΟ ΘΕΣΣΑΛΟΝΙΚΗΣ, ΝΟΜΟΣ ΘΕΣΣΑΛΟΝΙΚΗΣ ΤΕ<br>Εργασιακών Συμβούλων |
| Προσωπικά Στοιχεία  |                                                                         |
| A.Φ.M.              | 068933130                                                               |
| Ονομα               | EYTYXIA                                                                 |
| Επώνυμο             | BABOYAA                                                                 |
| Όνομα Πατέρα        | EMMANOYHA                                                               |
| Όνομα Μητέρας       | TEIT                                                                    |
| Ημερομηνία Γέννησης | 15/12/1985                                                              |
| Φύλο                | Fuvaisa                                                                 |

| Πιστοποίηση Γνώσης Η/Υ         | NAI                                                                                                    |
|--------------------------------|----------------------------------------------------------------------------------------------------|
| Τιτλος Βεβαίωσης/Πιστοποίησης  | ECDL Start Certificate                                                                                                    |
| Γνώση Ξένης Γλώσσας            |                                                                                                    |
| Πιστοποίηση Ξένης Γλώσσος      | NAI                                                                                                    |
| Πιστοποιητικό Γλωσσομάθειας    | Απολυτήριος τήλος ισότιμος των ελληνικών σχολείων Δευτεροβάθμια<br>Εκπαίδευσης, εφόσον έχει αποκτηθεί μετά από κανονική φοίτηση<br>τουλόχιστον έξι ετών στην αλλοδατή, συνοδευόμενος επιπλέον και<br>από βεβαίωση για το επίπεδο της εκπαίδευτικής βαθμίδας στην οποίε<br>ανήκουν, η αποία χαρηγείται (μόνο μετά την έκδοση της αντίστοιχης<br>απομικής διοικητικής πράξης ισοτιμίας) από τον Ο.Ε.Ε.Κ. ή Ε.Ο.Π.Π ή<br>Ε.Ο.Π.Π.Ε.Π ή από την αρμόδια Διεύθυνση του Υπουργείου Παιδείας<br>Έρευνας και Θρησκευμάτων. |
| Επαγγελματική Εμπειρία         |                                                                                                    |
| Από                            | 12/01/2022                                                                                                    |
| Έως                            | 13/01/2022                                                                                                    |
| Μήνες Επαγγελματικής Εμπειρίας | 15                                                                                                    |
| Επωνυμία Εργοδότη              | ΕΠΩΝΥΜΙΑ ΤΕΣΤ                                                                                                    |

Αφού υποβάλετε την αίτησή σας, εμφανίζεται ο κωδικός της αίτησης, καθώς και το σύνολο των πληροφοριών της αίτησης, όπως στην προεπισκόπηση. Επιπλέον, έχετε τρεις δυνατότητες: 1. να εκτυπώσετε την αίτηση, 2. να την ακυρώσετε για να σταματήσει να έχει ισχύ και 3. να επιστρέψετε στην αρχική

σελίδα.

Υπαβολή

Αποθήκευση

| Τα επόμενα βήματα<br>Εκτυπώστε την αίτησή σας<br>Εκτύπωση                    |
|------------------------------------------------------------------------------|
| Ακυρώστε την αίτησή σας<br>Για να σταματήσει να έχει ισνύ η αίτησή σας υπορε |
| να την ακυρώσετε.                                                            |
| Ακύρωση                                                                      |
| Επιστροφή στην Αρχική Σελίδα<br>Αρχική Σελίδα                                |
|                                                                              |
|                                                                              |
|                                                                              |
| łΣ                                                                           |
| F                                                                            |

Copyright ©2022 All rights reserved <u>OAEA.</u> | Powered by <u>Collectives S.A.</u>

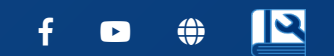